Brad S. Carlberg. P.E., CSE Senior. Process Control Engineer Port Townsend Paper Corporation Port Townsend, WA 98368 <u>brad.carlberg@ptpc.com</u>

#### ABSTRACT

A rural community-owned Water Company needed to remotely monitor their Pumphouse providing potable water to their customers on the Olympic Peninsula of Western Washington state. Without any infrastructure for communication, the best choice was to use a cellular router connected to the controller with an embedded webserver in the remote pumphouse to allow communication for remote monitoring and programming. This paper will teach the reader how to implement such a system.

#### **INTRODUCTION**

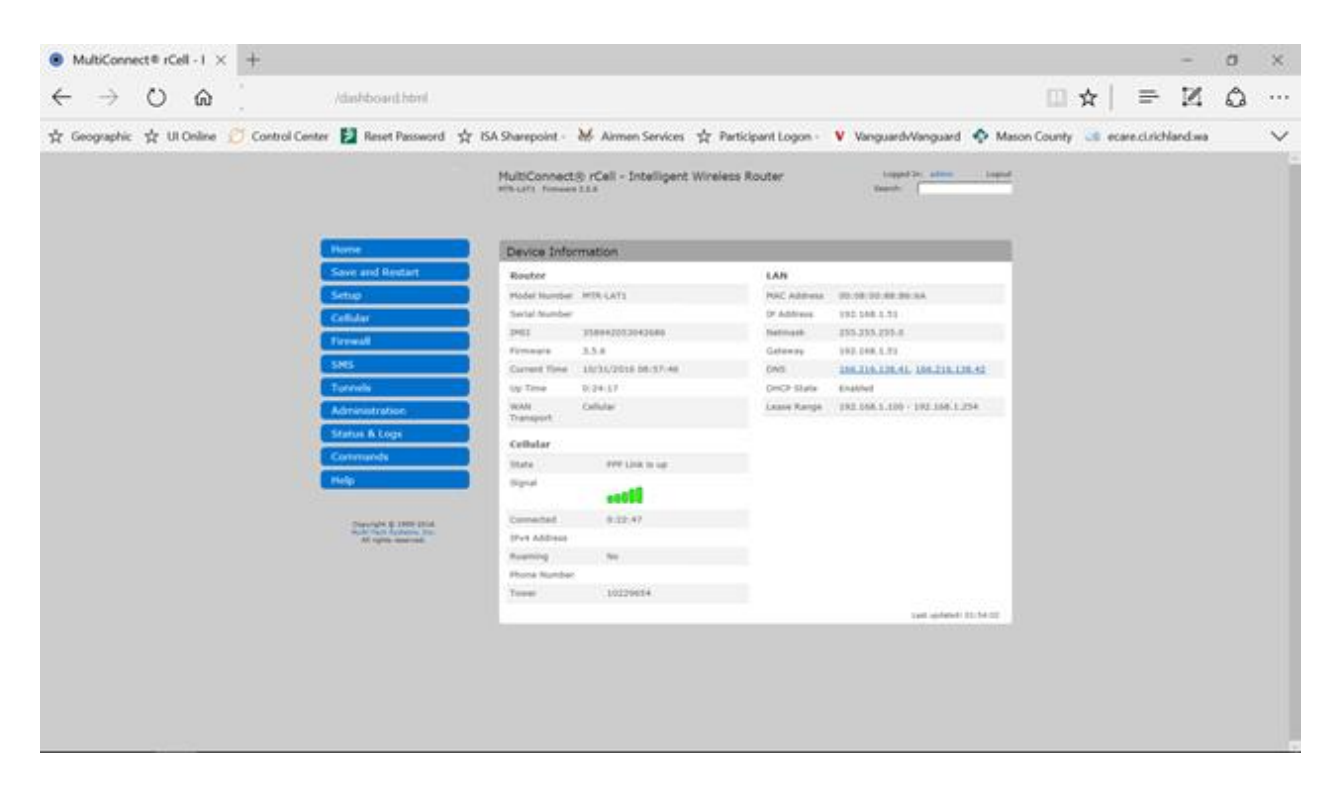

Figure 1: Cellular Router Dashboard

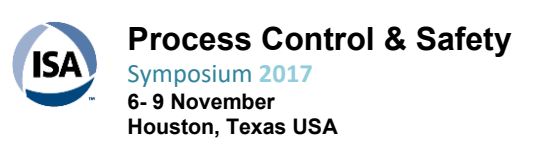

Page 1 of 13

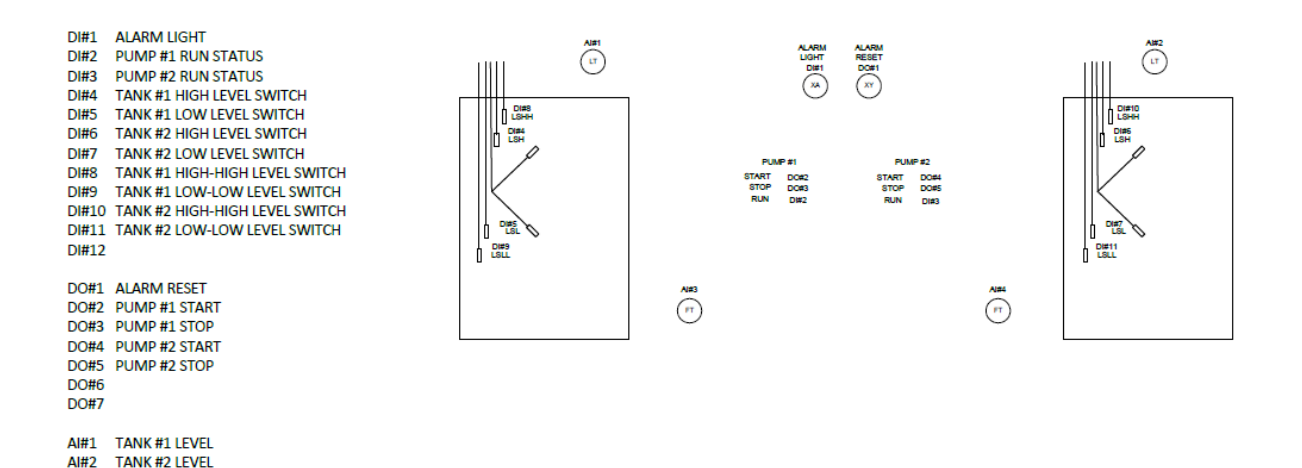

Figure 2: Instrumentation

PUMP #1 FLOW AI#4 PUMP #2 FLOW

AI#3

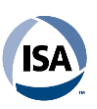

**Process Control & Safety** Symposium 2017 6-9 November Houston, Texas USA

Page 2 of 13

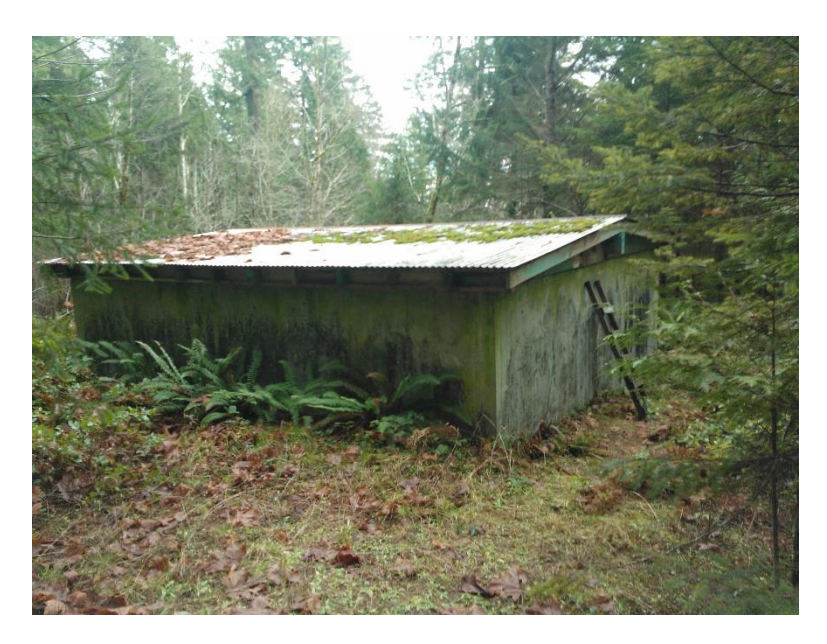

Figure 3: 25,000 Gallon Water Tank

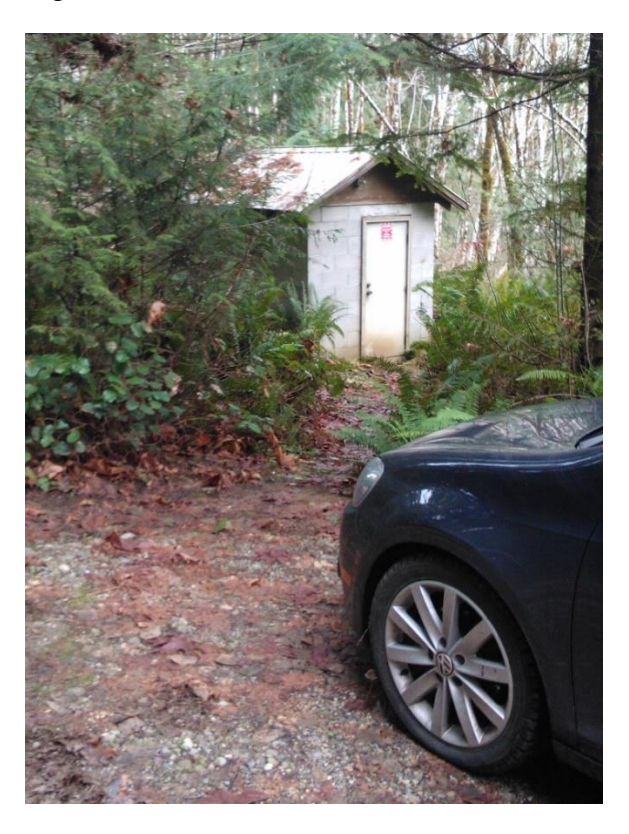

Figure 4: Pumphouse

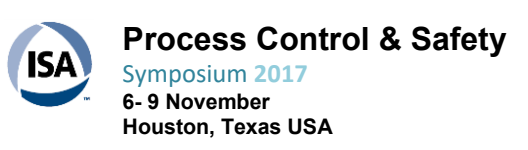

Page 3 of 13

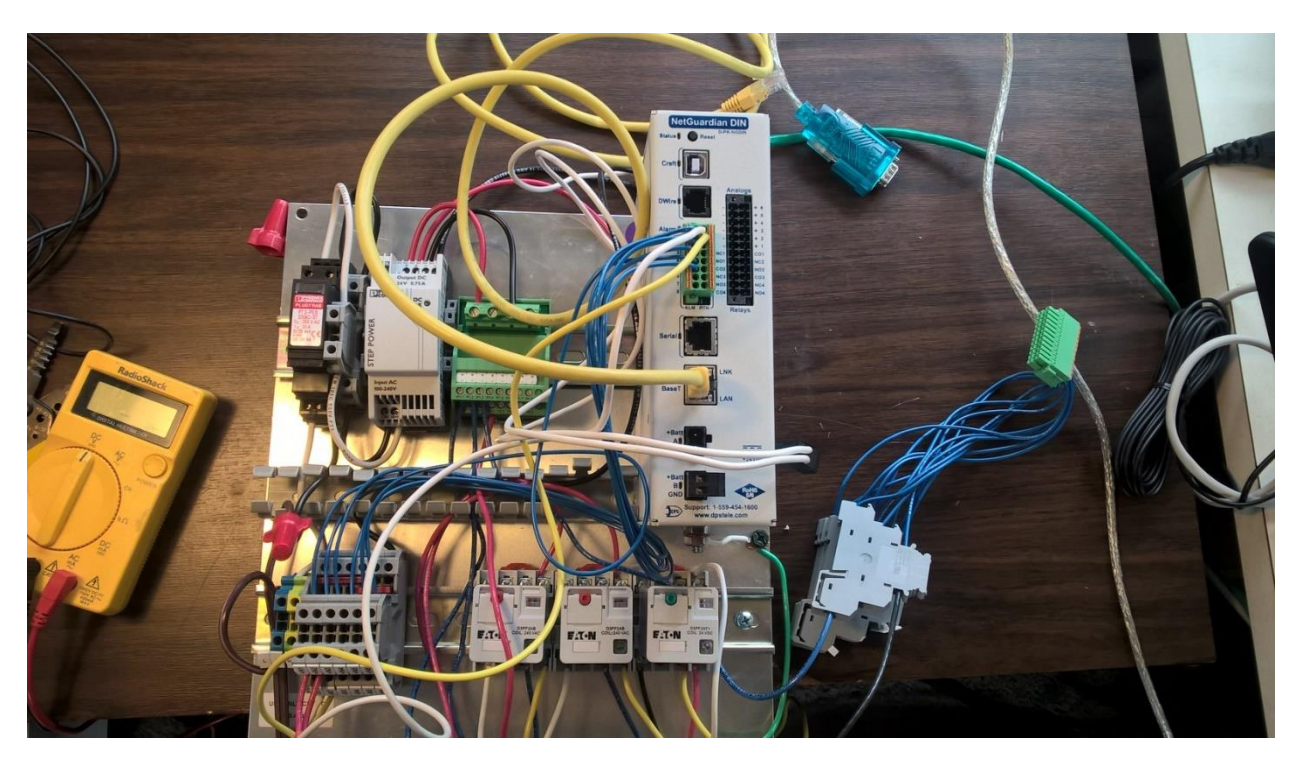

Figure 5: Controller testing in the office

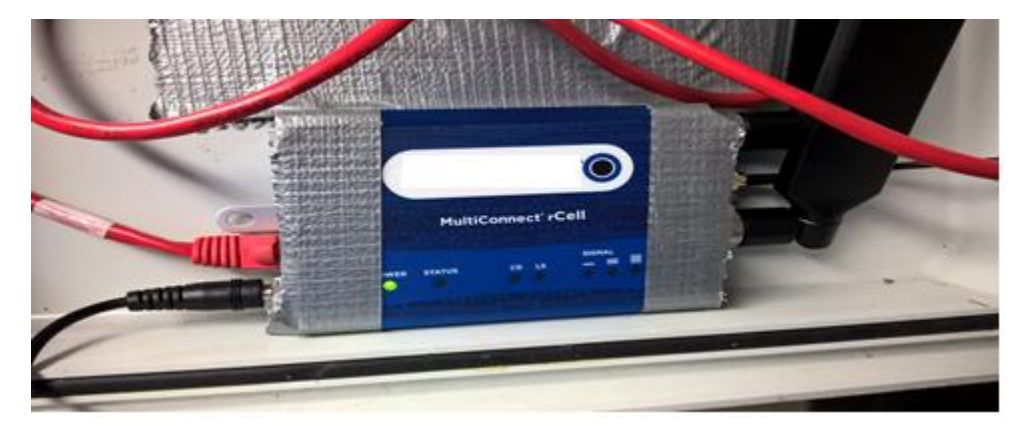

Figure 6: Cellular Router in the Pumphouse

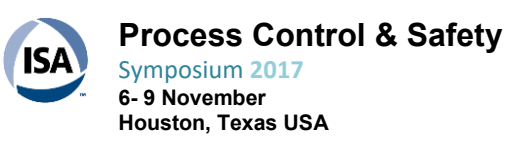

Page 4 of 13

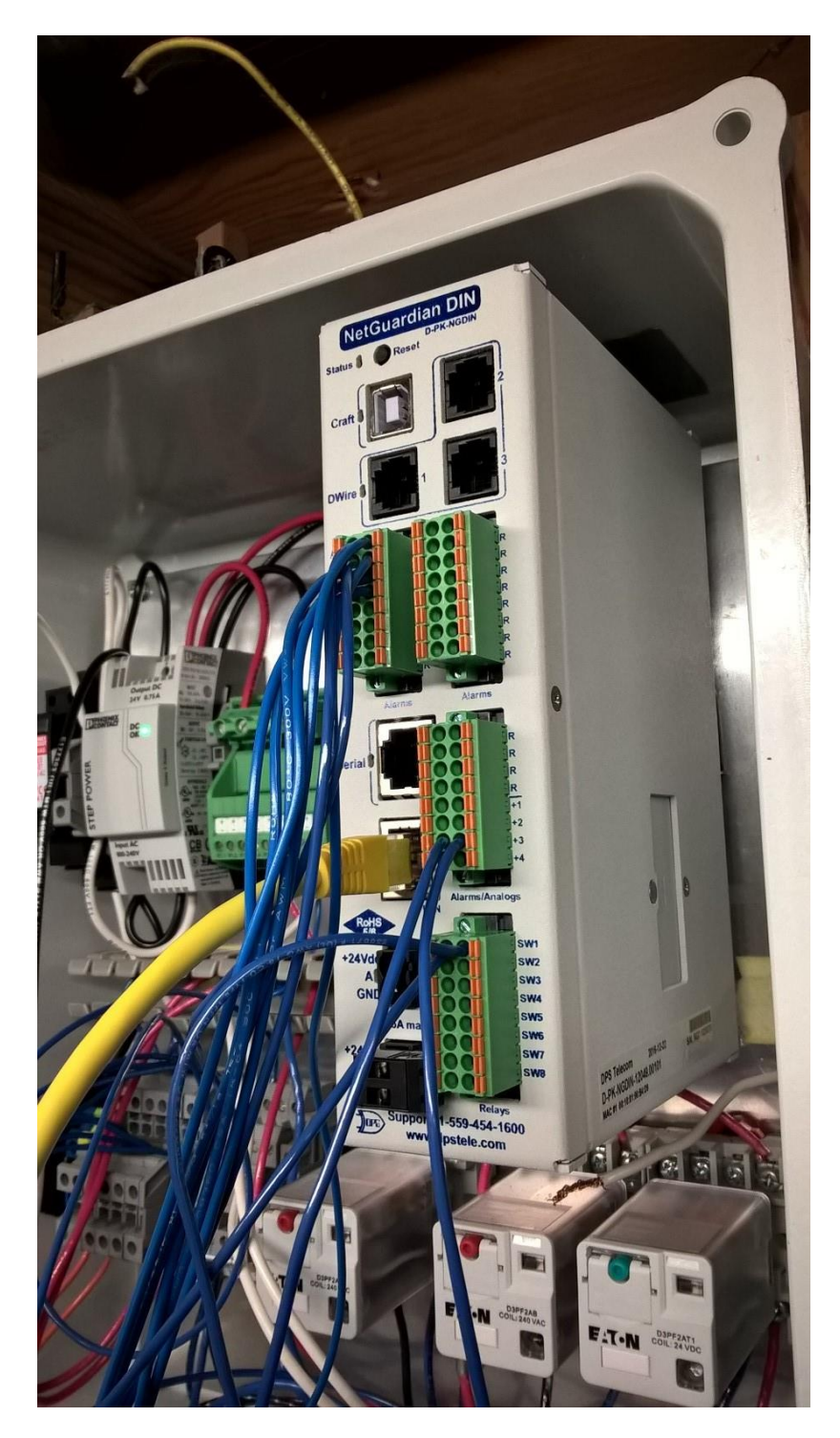

Figure 7: Controller in the Pumphouse

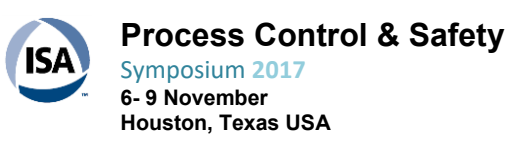

Page 5 of 13

| Multiconnect# /Cell -1 ×          | +                                                                                                    |                                                                                                    |                                                                                  |                                                                                                    |              |             |             | σ  | ×      |
|-----------------------------------|----------------------------------------------------------------------------------------------------|----------------------------------------------------------------------------------------------------|----------------------------------------------------------------------------------|----------------------------------------------------------------------------------------------------|--------------|-------------|-------------|----|--------|
| $\leftrightarrow$ $\circ$ $\circ$ | firewall.html                                                                                                    |                                                                                                    |                                                                                  |                                                                                                    | m ·          | ☆   ≡       | - 12        | ٥  |        |
| ☆ Geographic ☆ Ul Online          | 🖯 Control Center 🔛 Reset Password 👷                                                                                                    | ISA Sharepoint - 😹 Airmen Ser                                                                                                    | rices ☆ Participant Logor                                                        | n - 🗴 Vanguardi-Vanguard 🔾                                                                                                    | Mason County | ut ecare.ci | richland.wa | i. | $\sim$ |
|                                   | Varan         Varan         South         South | MultiConnect® (Cell - Intell<br>Influit: Hower 318<br>Forewall<br>Forewall<br>Forew | gent Wireless Router<br>WAN Ports Destinat<br>NINE (02.186.1<br>Source Destinat) | Leggel In: show<br>hearth:<br>Advanted So<br>Advanted So<br>Advant |              |             |             |    |        |

Figure 9: Static Route for Cellular Router

| E Remote Web Server × +                                                                                                    |                         |                                                   | Hab Farm                        | Res reading 1 | a history as  | (declared) |
|----------------------------------------------------------------------------------------------------|-------------------------|---------------------------------------------------|---------------------------------|---------------|---------------|------------|
| $\leftarrow \rightarrow \circ \circ$                                                                                                |                         |                                                   |                                 | *             | = 14          | ۵          |
| 🛧 Geographic 🛧 Ul Online 🙆 Control Center 🔛 Reset                                                                                   | t Password ☆ ISA Sharey | ooint - 😹 Airmen Services 🛧 Participant Logon - 🗴 | Vanguard-Vanguard 💠 Mason Count | y 😘 ecare     | ci.richland.w | . ~        |
|                                                                                                    |                         | PBMWC_Pumphouse_NetGua                            | rdian_DIN                       |               |               |            |
| Houlter                                                                                                    | Notification 2          |                                                   | unue   ofnore   roding (repure) |               |               |            |
| Provisioning                                                                                                    | 9 Sitatus               | Notify on both Alarma and Clears V                |                                 |               |               |            |
| User Profile<br>Ethernet<br>RADEUS                                                                                                  | Type                    | * Send Email<br>Send SMMP<br>Syslog<br>rCell SMS  |                                 |               |               |            |
| Servid Peri<br>Sapel<br>Notification<br>Alarma<br>Gastruk<br>Analogs<br>Sensors<br>Ping Target<br>System As<br>Timore<br>Cute and T | (fack) Source           | nd Next                                           |                                 |               |               |            |
| Ceceliar Acco                                                                                                    | 829 PH                  | Netliae8a_201 v2.05.0736                          | C2115 (PS Taleons               |               |               |            |
|                                                                                                    |                         |                                                   |                                 |               |               |            |

Figure 8: Configuring eMail

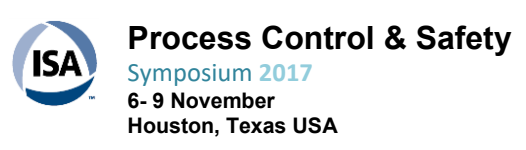

Page 6 of 13

| D Remote Web Server × +                                                                                                    |                                                                                                  |                                                                                                    |        |               |         |          | -            | σ | ×      |
|----------------------------------------------------------------------------------------------------|--------------------------------------------------------------------------------------------------|----------------------------------------------------------------------------------------------------|--------|---------------|---------|----------|--------------|---|--------|
| $\leftarrow \rightarrow \circ \circ \Rightarrow  $                                                                                                    |                                                                                                  |                                                                                                    | -      | $\Rightarrow$ |         | =        | $\mathbb{M}$ | ۵ |        |
| ☆ Geographic ☆ Ul Online 🕐 Control Center 🛃 Reset Password                                                                                                    | 15A Sharepoint -                                                                                 | 😸 Airmen Services 👷 Participant Logon - ¥ Vanguard-Wanguard 🚸 Mason                                                                                                    | County | 1.58          | ecare.  | izichi   | and wa       |   | $\sim$ |
| ☆ Geographic ☆ Ul Celine ② Control Center 2 Reset Password<br>Activation Activity Social<br>Providence<br>Unit Providence<br>RADIUS<br>Unit Providence<br>RADIUS<br>Social Providence<br>RADIUS<br>Social Providence<br>RADIUS<br>Socia | KA Sharepoint      PE      PE      Rotification 1      Status      Type      Back   Save and New | Airmen Services 🛣 Participant Logon · V Vanguard/Wanguard 🕎 Mason<br>EMWC_Pumphouse_NetGuardian_DIN<br>Hume   Upland   Logont (admin)<br>Second States<br>Second States<br>Second S | County | - 38.         | ecare s | curich k | and wa       |   | ~      |
| Exercise Alexander                                                                                                    |                                                                                                  | Serbordes, DN x2.86.8739 £2818 DFS Telson                                                                                                    |        |               |         |          |              |   |        |

Figure 10: Configuring SMS Text Messages

| ₽ Remote Web Server × +                                                                                                    |                                                                                                    |                             |                                                  |              |               |            | -        | σ | × |
|----------------------------------------------------------------------------------------------------|----------------------------------------------------------------------------------------------------|-----------------------------|--------------------------------------------------|--------------|---------------|------------|----------|---|---|
| $\leftarrow \rightarrow \bigcirc \bigcirc \bigcirc \bigcirc \bigcirc \bigcirc \bigcirc \bigcirc \bigcirc \bigcirc \bigcirc \bigcirc \bigcirc \bigcirc \bigcirc \bigcirc \bigcirc \bigcirc $ |                                                                                                    |                             |                                                  | 111          | $\Rightarrow$ | =          | N        | 0 |   |
| 🛧 Geographic 🛧 Ul Online 💋 Control Center 関 Reset Passo                                                                                                    | word 👷 ISA Sharepoint - 🐱 Airmen S                                                                                                    | Services 🛧 Participant      | Logon · ¥ Vanguard-Vanguard 🚸 N                  | Aason County | - 55 e        | care.cl.rk | Naridina |   | ~ |
|                                                                                                    | PRMWC P                                                                                                    | umphouse                    | NetGuardian DIN                                  |              |               |            |          |   |   |
| Network Mentaning                                                                                                    | lotere                                                                                                    | umphouse_                   | Hume   Upland   Lagout (admin                    |              |               |            |          |   |   |
| Horitor                                                                                                    | Notification 1 (rCell SMS)                                                                                                    |                             |                                                  |              |               |            |          |   |   |
| Provisioning                                                                                                    | rCell IP Address                                                                                                    | [102 Mill 5 51              | 1                                                |              |               |            |          |   |   |
| System<br>User Profiles                                                                                                    | Port (Usually Use 80 for HTTP)                                                                                                    | 80                          | (MTTPS is not supported)                         |              |               |            |          |   |   |
| Etherest                                                                                                    | SMS Destination Phone Number                                                                                                    | 2514541200                  |                                                  |              |               |            |          |   |   |
| RADEUS                                                                                                    | rCell User sume                                                                                                    | admen                       |                                                  |              |               |            |          |   |   |
| Serial Port                                                                                                    | rCell Password                                                                                                    |                             |                                                  |              |               |            |          |   |   |
| Part of a strength                                                                                                    | Confirm Password                                                                                                    |                             |                                                  |              |               |            |          |   |   |
| Alarma                                                                                                    | Eack Serve and Next                                                                                                    |                             |                                                  |              |               |            |          |   |   |
| Controls                                                                                                    | HTTP is disabled by default on the rCall                                                                                                    | I and must be enabled in it | a web interface for this notification message to |              |               |            |          |   |   |
| Analogo<br>Semante                                                                                                    | work                                                                                                    |                             |                                                  |              |               |            |          |   |   |
| Ping Targets                                                                                                    | Iteme                                                                                                    | Access Configuration        | 0                                                |              |               |            |          |   |   |
| Timory                                                                                                    | Save and Restart                                                                                                    | Web Server                  |                                                  |              |               |            |          |   |   |
| Date and time                                                                                                    | Setup                                                                                                    | HITP                        |                                                  |              |               |            |          |   |   |
| Device Access                                                                                                    | Cellular                                                                                                    |                             |                                                  |              |               |            |          |   |   |
|                                                                                                    | Frewall                                                                                                    | transf R                    |                                                  |              |               |            |          |   |   |
|                                                                                                    | 5MS                                                                                                    | Redrect to writes to        |                                                  |              |               |            |          |   |   |
|                                                                                                    | Turnets                                                                                                    | Pot N                       |                                                  |              |               |            |          |   |   |
|                                                                                                    | Contraction of the local division of the local division of the loc | 1/4 LAN 18                  |                                                  |              |               |            |          |   |   |
|                                                                                                    | Statistics and statistics and                                                                                                    | Valley D                    |                                                  |              |               |            |          |   |   |
|                                                                                                    | Certificate Mahapemant                                                                                                    |                             |                                                  |              |               |            |          |   |   |
|                                                                                                    |                                                                                                    |                             |                                                  |              |               |            |          |   |   |
| 12/16/2018 1/42/25 PM                                                                                                    | National                                                                                                    | 141,019 (2.08.075)          | QUILL OF LANCE                                   |              |               |            |          |   |   |
|                                                                                                    |                                                                                                    |                             |                                                  |              |               |            |          |   |   |
|                                                                                                    |                                                                                                    | _                           |                                                  |              |               |            |          |   |   |

Figure 11: Configuring SMS Text Message Phone Number

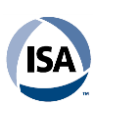

Process Control & Safety Symposium 2017 6- 9 November Houston, Texas USA Page 7 of 13

### **IMPLEMENTATION**

| Remote Web Server × +                                      |                                                                              |                      |           |        |             | -            | σ | ×      |
|------------------------------------------------------------|------------------------------------------------------------------------------|----------------------|-----------|--------|-------------|--------------|---|--------|
| $\leftarrow \rightarrow \circ \circ =  $                   |                                                                              |                      | - 00      | ☆      | -           | $\mathbb{Z}$ | 0 |        |
| 🛧 Geographic 🛧 UI Online 💋 Control Center 🛃 Reset Password | 🛠 ISA Sharepoint - 🥁 Airmen Services 🔹 Participant Logon - 🔻 Vanguard-V      | languard 💠 Maso      | on County | 100 ec | are.cl.rict | iland.wa     |   | $\sim$ |
|                                                            | PBMWC Pumphouse NetGuardian                                                  | DIN                  |           |        |             |              |   |        |
| Network Monitoring Solution                                | e Hone   Upla                                                                | and   Logout (admin) |           |        |             |              |   |        |
| Honitor                                                    | Notifications                                                                |                      |           |        |             |              |   |        |
| Provisioning                                               | Mentile On Type Details                                                      |                      |           |        |             |              |   |        |
| System<br>User Profiles                                    | 1 Both (Cell SPIS 192,168,1.51 / 2514541200                                  | Edt Test             |           |        |             |              |   |        |
| Ethernet                                                   | 2 Both Email anzpauth.hosting.sarthlink.net / brad.carlberg@bsc-engineering. | com Edit Test        |           |        |             |              |   |        |
| RADIUS                                                     | 3 Both Email writpauth-hosting.earthlink.net / carberg@hctc.com              | Edd Test             |           |        |             |              |   |        |
| Serial Port                                                | 4 Both /Cell SMS 192.168.1.51 / 3604904029                                   | Edit Test            |           |        |             |              |   |        |
| Notifications                                              | 5 Disabled Ernal 7                                                           | Edt Test             |           |        |             |              |   |        |
| Alarmas                                                    | 6 Disabled Ernal 7                                                           | Edt Test             |           |        |             |              |   |        |
| Controls                                                   | 7 Disabled Ernal 7                                                           | Edit Test            |           |        |             |              |   |        |
| Analogs                                                    | 8 Disabled Errail 7                                                          | Edt Test             |           |        |             |              |   |        |
| Ping Largets                                               |                                                                              |                      |           |        |             |              |   |        |
| System Alarma                                              |                                                                              |                      |           |        |             |              |   |        |
| Timers<br>Only and Time                                    |                                                                              |                      |           |        |             |              |   |        |
|                                                            |                                                                              |                      |           |        |             |              |   |        |
| Device Access                                              |                                                                              |                      |           |        |             |              |   |        |
| ALCONFIDER & NO. OR PHY                                    | Indicardian 100 cl.00.070                                                    | dialog and Talacan   |           |        |             |              |   |        |
|                                                            |                                                                              |                      |           |        |             |              |   |        |
|                                                            |                                                                              |                      |           |        |             |              |   |        |
|                                                            |                                                                              |                      |           |        |             |              |   |        |
|                                                            |                                                                              |                      |           |        |             |              |   |        |
|                                                            |                                                                              |                      |           |        |             |              |   |        |
|                                                            |                                                                              |                      |           |        |             |              |   |        |
|                                                            |                                                                              |                      |           |        |             |              |   |        |
|                                                            |                                                                              |                      |           |        |             |              |   |        |

Figure 13: Configuring Notifications

| 🔁 Remote Web Server 🛛 🗙 🕂                                                                                                    | - o x                                                                                          |
|----------------------------------------------------------------------------------------------------|------------------------------------------------------------------------------------------------|
| $\leftarrow \rightarrow \circ \circ \circ$                                                                                                    |                                                                                                |
| 👷 Geographic 🛧 Ul Online 🕐 Control Center 🔰 Reset Password 👷 ISA Sharepoint - 👹 Airmen Services 👷 Partic                                                                                                    | ipant Logon - 🔻 Vanguard-Wanguard 💠 Mason County 🔅 ecare.cl.richland.wa 🗸 🗸                    |
| PBMWC_Pumphous Notwork Mandung Solution  Provisioning Styletin  Styletin  Robeller  Robeller  Ro | e_NetGuardian_DIN<br>Frame   Uphend   Logent (admin)<br>*h * * * * * * * * * * * * * * * * * * |
| 12/16/2018 1.06.52 PM Netlaardar_024 4.06.6750                                                                                                    | 62101 DPS Telecom                                                                              |
|                                                                                                    |                                                                                                |

Figure 12: Notification Schedule

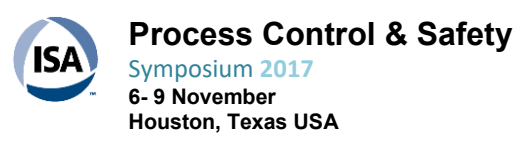

Page 8 of 13

|                                                              |                                                                        |                                                               |        |   |            |         | - |        |
|--------------------------------------------------------------|------------------------------------------------------------------------|---------------------------------------------------------------|--------|---|------------|---------|---|--------|
| × +                                                          |                                                                        |                                                               |        |   |            | - T     | 0 | ×      |
| $\leftarrow \rightarrow$ O @                                 |                                                                        |                                                               | 111    | * | =          | M       | ٥ |        |
| ☆ Geographic ☆ UI Online 💋 Control Center 🛃 Reset Password 😒 | 🖞 ISA Sharepoint - 👹 Aim                                               | en Services 🛠 Participant Logon - 😵 Vanguard-Wanguard 🚸 Mason | County | - | are.ci.rid | land.wa |   | $\sim$ |
|                                                              |                                                                        |                                                               | 1      |   |            |         |   |        |
|                                                              | PBMWC                                                                  | _Pumphouse_NetGuardian_DIN                                    |        |   |            |         |   |        |
| Network Mantoring Solution                                   |                                                                        | Hume   Opload   Lopout (admin)                                |        |   |            |         |   |        |
| Honitor                                                      | fotification 2 (Email)                                                 |                                                               |        |   |            |         |   |        |
| Provisioning                                                 |                                                                        |                                                               |        |   |            |         |   |        |
| System                                                       | SMIP Server IP or Host Name                                            | Elandbargs possible weighter ver                              |        |   |            |         |   |        |
| User Profiles                                                | SMIP or 465 for SSMIP)                                                 | 227 O the SSL                                                 |        |   |            |         |   |        |
| RADIUS                                                       | "From" E-mail Address<br>(Global)                                      | phones@bac-expressing.com                                     |        |   |            |         |   |        |
| Serial Port                                                  | "To" E-mail Address                                                    | triad carberg@tai; engreeiing con                             |        |   |            |         |   |        |
| Store                                                        | flow to anthenticate                                                   |                                                               |        |   |            |         |   |        |
| Nutifications<br>Allarma<br>Controls                         | No authentication     POP before SMTP authenti     SMTP authentication | cation                                                        |        |   |            |         |   |        |
| Analogs                                                      | POP Server IP or Host Name                                             |                                                               |        |   |            |         |   |        |
| Servers                                                      | POP Port (Usually Use 110)                                             |                                                               |        |   |            |         |   |        |
| Plag Targets                                                 | User name                                                              | brad carbwp@tsc-engneering.com                                |        |   |            |         |   |        |
| Timers                                                       | Password                                                               | []                                                            |        |   |            |         |   |        |
| Oute and Time                                                | Confirm Password                                                       | []                                                            |        |   |            |         |   |        |
|                                                              | Back Save and Next                                                     |                                                               |        |   |            |         |   |        |
| Device: ALLENA                                               |                                                                        |                                                               |        |   |            |         |   |        |
| Laboration and end                                           |                                                                        | fundar IN (1817) Ellisten                                     |        |   |            |         |   |        |
|                                                              |                                                                        |                                                               |        |   |            |         |   |        |
|                                                              |                                                                        |                                                               |        |   |            |         |   |        |
|                                                              |                                                                        |                                                               |        |   |            |         |   |        |
|                                                              |                                                                        |                                                               |        |   |            |         |   |        |
|                                                              |                                                                        |                                                               |        |   |            |         |   |        |
|                                                              |                                                                        |                                                               |        |   |            |         |   |        |
|                                                              |                                                                        |                                                               |        |   |            |         |   |        |
|                                                              |                                                                        |                                                               |        |   |            |         |   |        |
|                                                              |                                                                        |                                                               |        |   |            |         |   |        |

Figure 15: Configuring eMail Address

| Remote Web Server × +                                      |                      |                       |                  |           |            |          |                  |             |        |             |              | σ | ×      |
|------------------------------------------------------------|----------------------|-----------------------|------------------|-----------|------------|----------|------------------|-------------|--------|-------------|--------------|---|--------|
| $\leftrightarrow \rightarrow$ 0 $\otimes$                  |                      |                       |                  |           |            |          |                  | D           | *      | =           | $\mathbb{Z}$ | ۵ |        |
| 🛧 Geographic 🛧 Ul Online 👩 Control Center 関 Reset Password | 1 👷 ISA Sharepoir    | t - 🐱 Alemen Services | 📌 Participant Lo | gon - ¥ V | languardu  | Nangua   | d 💠 Mi           | ason County | y 33 m | care.cl.rid | Nandwa       |   | $\sim$ |
|                                                            |                      |                       | nhouse N         | lat Gua   | rdiar      |          | N                |             |        |             |              |   |        |
| Network Mandoring Sol                                      | diana .              | Briwc_Pum             | phouse_n         | letoua    | Nome   Upi | had   Lo | pinit (admin     |             |        |             |              |   |        |
| Heriter                                                    | Alarma               |                       |                  |           |            |          |                  |             |        |             |              |   |        |
| Provisioning                                               | Alarma               |                       |                  |           |            |          |                  |             |        |             |              |   |        |
| System                                                     | Id Description (     | isolay Map            |                  | Rev.      | 123        | 101      |                  |             |        |             |              |   |        |
| User Profiles<br>Ethernet                                  | 1 Input 1 Pumpho     | use Alarm Light       | Advanced<<       | D         | 000        |          |                  |             |        |             |              |   |        |
| RADUE                                                      | On Set:              | Qual. Time: Own       |                  | Hessage:  | N.N.M.     |          |                  |             |        |             |              |   |        |
| Serial Port                                                | On Clears            | Qual, Time: Over      |                  | Message:  | VORMAL.    |          |                  |             |        |             |              |   |        |
| Hotifications                                              | 2 Input 2 Call for 1 | Nation                | Advancedss       | D         | 000        | 300      |                  |             |        |             |              |   |        |
| Alarms                                                     | On Set:              | Qual. Time: Tool      |                  | Message   | 0N         |          |                  |             |        |             |              |   |        |
| Analoga                                                    | On Clears            | Qual. Time: Owc       | 13               | Hessage:  | Dete       | _        |                  |             |        |             |              |   |        |
| Services<br>Non-Lorente                                    | 3                    |                       | Advanced>>       |           | 000        | 201      |                  |             |        |             |              |   |        |
| System Alarma                                              | 1                    |                       | Advanced>>       | 0         |            | 101      |                  |             |        |             |              |   |        |
| Timers                                                     | 6                    |                       | Advanced>>       | ŏ         | 000        | 200      |                  |             |        |             |              |   |        |
| Date and Lines in                                          | X                    |                       | Advanced>>       | Ö         | 000        | 100      |                  |             |        |             |              |   |        |
| Device Access                                              |                      |                       | Advanced>>       | 0         | 000        |          |                  |             |        |             |              |   |        |
|                                                            | Seve                 |                       |                  |           |            |          |                  |             |        |             |              |   |        |
| 10/04/2014 1 27:36 PM                                      |                      | Netlander, DN         | 0.06.0750        |           |            | 820      | in CATS Training |             |        |             |              |   |        |
|                                                            |                      |                       |                  |           |            |          |                  |             |        |             |              |   |        |
|                                                            |                      |                       |                  |           |            |          |                  |             |        |             |              |   |        |
|                                                            |                      |                       |                  |           |            |          |                  |             |        |             |              |   |        |
|                                                            |                      |                       |                  |           |            |          |                  |             |        |             |              |   |        |
|                                                            |                      |                       |                  |           |            |          |                  |             |        |             |              |   |        |
|                                                            |                      |                       |                  |           |            |          |                  |             |        |             |              |   |        |

Figure 14: Configuring Discrete Alarms (Inputs)

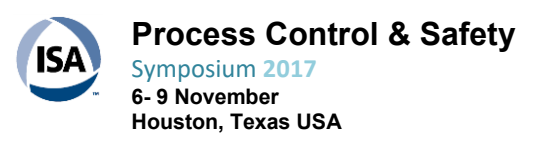

Page 9 of 13

| Remote Web Server × +                                                                                                    |                                                                                                    | - σ ×                                  |
|----------------------------------------------------------------------------------------------------|----------------------------------------------------------------------------------------------------|----------------------------------------|
| Remote Web Server × +                                                                                                    |                                                                                                    | - 0 ×                                  |
| $\leftarrow$ $\rightarrow$ O $\otimes$                                                                                                    |                                                                                                    |                                        |
| 🛧 Geographic 🛧 UI Online 👩 Control Center 🛃 Reset Password                                                                                                    | ☆ ISA Sharepoint - 🐱 Airmen Services 🔅 Participant Logon - 😵 Vanguard-Vanguard 💠                                                                                                    | Mason County 🔐 ecare.clrichland.wa 🗸 🗸 |
| Geographic      Ut Online      Control Center     Reset Passeord      Network Planturing Sold      Network Planturing Sold      Network      Network      Ne |                                                                                                    | Mason County VR eccesclitchland.es     |
| Rendered Access (1997)                                                                                                    | A     Perspit (2 Flow       B     Perspit (2 Flow       B     Perspit (2 Flow       B     Perspit (2 Flow       B     Perspit (2 Flow       B     Perspit (2 Flow       B     Perspit (2 Flow       B     Perspit (2 Flow       B     Perspit (2 Flow       B     Perspit (2 Flow       B     Perspit (2 Flow |                                        |

Figure 17: Configuring Analog Inputs

HOW TO ENABLE REMOTE ACCESS CONFIGURATION!

To enable:

- 1) go to ADMINISTRATION>ACCESS CONFIGURATION>
- 2) enable it
- 3) leave on port 80 or change port for security!
- 4) check via lan and wan
- 5) Under the HTTPS section, make sure that you check via WAN as well!
- 6) submit it and then be sure to save and restart the device.

Note: If you need remote access to your Multi-Connect device over the Internet for remote configuration, ensure that your wireless network provider has provisioned mobile terminated data and fixed or dynamic public IP address in which they can configure the network to redirect any incoming connection to that predefined IP.

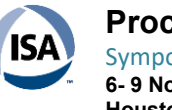

Process Control & Safety Symposium 2017 6- 9 November Houston, Texas USA Page 10 of 13

| Home                                                                      | Access Configuration 2                   | Reset To Default                          |  |  |  |  |  |
|---------------------------------------------------------------------------|------------------------------------------|-------------------------------------------|--|--|--|--|--|
| Save and Restart                                                          | Web Server                               |                                           |  |  |  |  |  |
| Setup                                                                     |                                          | HTTPS                                     |  |  |  |  |  |
| Cellular                                                                  |                                          | 442                                       |  |  |  |  |  |
| Wireless                                                                  | Enabled                                  | Port 443                                  |  |  |  |  |  |
| Firewall                                                                  |                                          |                                           |  |  |  |  |  |
| Tunnels                                                                   |                                          |                                           |  |  |  |  |  |
| Administration                                                            |                                          | Osername authin Change Password           |  |  |  |  |  |
| <ul> <li>Access Configuration</li> <li>Remote Management</li> </ul>       | SSH                                      | ІСМР                                      |  |  |  |  |  |
| Web UI Customization<br>Firmware Upgrade<br>Save/Restore<br>Initial Setun | Enabled 🕢 Via LAN 🗭<br>Port 22 Via WAN 🗐 | Enabled @ Respond to LAN @ Respond to WAN |  |  |  |  |  |
| Debug Options                                                             | IP Defense                               |                                           |  |  |  |  |  |
| Support                                                                   | DoS Prevention                           |                                           |  |  |  |  |  |
| Status                                                                    | Enabled 🔲 Per Minute 60 Burst 100        |                                           |  |  |  |  |  |
| Commands                                                                  | Ping Limit                               |                                           |  |  |  |  |  |
| Help                                                                      | Enabled Der Second 10 Burst 30           |                                           |  |  |  |  |  |
|                                                                           | Brute Force Prevention                   |                                           |  |  |  |  |  |
| Copyright © 1995-2014<br>Multi-Tech Systems, Inc.<br>All rights reserved. | Enabled 🔲 Attempts 3 Lockout Minutes 5   |                                           |  |  |  |  |  |
|                                                                           |                                          | Submit                                    |  |  |  |  |  |

Figure 18: Enable Remote Access Configuration

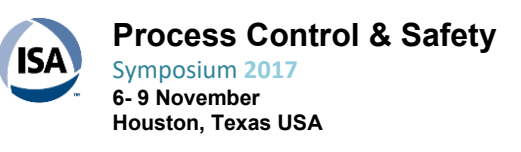

Page 11 of 13

#### SUMMARY & CONCLUSIONS

- Were able to use 4G LTE cellular instead of cable, phone, or radios.
- Able to remotely monitor the Pumphouse.
- The cellular router connected to the controller with an embedded webserver allows communication for remote programming.
- Implementing the system was plug-and-play

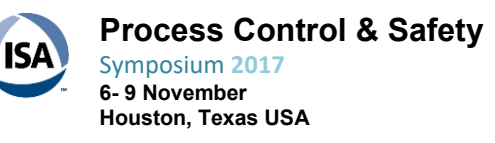

Page 12 of 13

### TABLE OF FIGURES:

| Figure 1: Cellular Router Dashboard1                  |  |
|-------------------------------------------------------|--|
| Figure 2: Instrumentation2                            |  |
| Figure 3: 25,000 Gallon Water Tank3                   |  |
| Figure 4: Pumphouse                                   |  |
| Figure 5: Controller testing in the office4           |  |
| Figure 6: Cellular Router in the Pumphouse4           |  |
| Figure 7: Controller in the Pumphouse5                |  |
| Figure 9: Configuring eMail6                          |  |
| Figure 8: Static Route for Cellular Router6           |  |
| Figure 10: Configuring SMS Text Messages7             |  |
| Figure 11: Configuring SMS Text Message Phone Number7 |  |
| Figure 13: Notification Schedule                      |  |
| Figure 12: Configuring Notifications                  |  |
| Figure 15: Configuring Discrete Alarms (Inputs)9      |  |
| Figure 14: Configuring eMail Address9                 |  |
| Figure 16 Configuring Discrete Controls (Outputs)10   |  |
| Figure 17: Configuring Analog Inputs10                |  |
| Figure 18: Enable Remote Access Configuration11       |  |

### **REFERENCES:**

NetGuardian DIN/ NetDog DIN USER MANUAL; D-PK-NGDIN; December 13, 2016; Firmware Version 1.0A; D-UM-NGDIN; DPS Telecom tech support; (559) 454-1600; <u>support@dpstele.com</u>

MultiConnect® rCell 100 MTR-LTE User Guide; Multi-Tech Systems, Inc.; 2205 Woodale Drive, Mounds View, MN 55112; Phone: (800) 328-9717 or (763) 785-3500

AT Command Addendum and Getting: Started Guide for LAT1 Devices; Telit Firmware 17.00.5x3 Reference Guide. MULTITECH; S000617 Rev 1.1

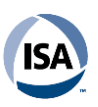

Page 13 of 13